# **AQHI Light Setup Tutorial**

### An overview on how to set up your Air Quality Health Index (AQHI) lighting device

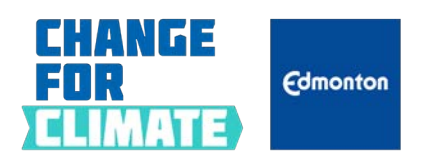

Last updated: Nov 2024

**Disclaimer:** The City of Edmonton does not own, operate or have any control over any of the components, either physical or technological, of the AQHI light bulb setup. See detailed disclaimer at the end of the tutorial.

# <section-header><section-header><section-header><section-header><section-header><complex-block><complex-block><complex-block><complex-block><complex-block><complex-block><table-row><complex-block><table-row><table-row><table-row><table-row><table-row><table-row>

In order to set up your AQHI light device, you will need to have the following items: a LIFX WiFi enabled device, a smartphone, the LIFX mobile app, a WiFi Network with 2.4 GHz band capability, and a Google account and a LIFX cloud account.

# **STEP 1** Purchase the LIFX device

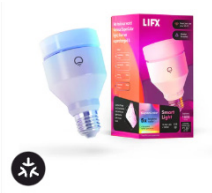

SuperColor A21 Smart Light 1600 LUMENS SKU:LFXA211600RGBW

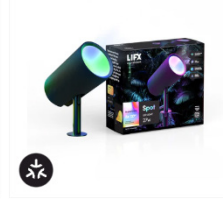

SuperColor Outdoor Spot Lights 1600 LUMENS SKU:LFX/LV/SPOT/RND

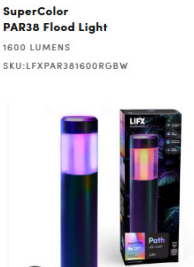

3%

SuperColor Outdoor Path Lights 800 LUMENS SKU:LFX/LV/PATH/RND Please keep your HomeKit setup QR code.

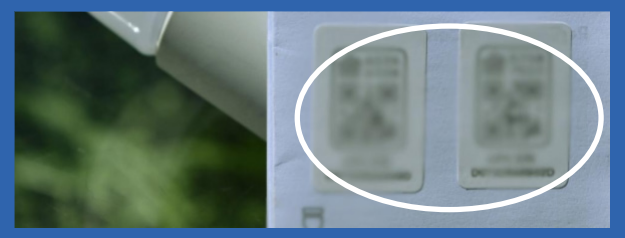

If you can't find your QR code:

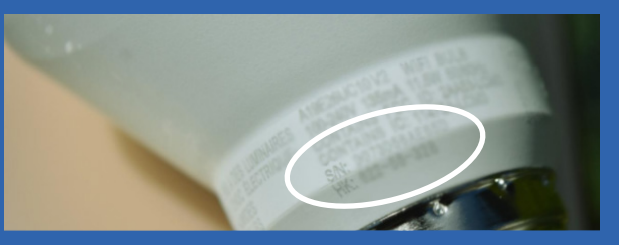

the HomeKit setup code is also printed on the LIFX device and package.

You can purchase your LIFX device online or in-person at your preferred retail store. Remember to keep the corresponding HomeKit setup QR code that comes with your LIFX device.

# **STEP 2** Connect the LIFX device

**Download the LIFX app** in the App Store or Google Play, or by scanning the QR code.

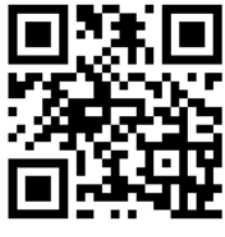

https://app.lifx.com

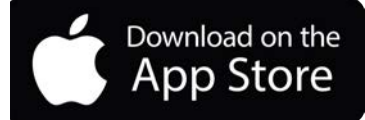

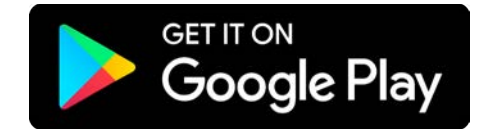

### Connect your LIFX device to your smartphone:

- 1. Download the LIFX app in any of the App Stores shown above, or by scanning the QR code.
- 2. Follow in–app instructions to set up your LIFX account and connect the device.

# **CHECK YOUR WIFI SETTING**

### Skip this step if your WiFi connection is 2.4 GHz.

**If your WiFi connection is 5.0 GHz,** follow one of these tutorials to temporarily change your WiFi to 2.4 GHz to connect to the LIFX lighting device.

You may revert the WiFi back to 5.0 GHz once the setup is complete.

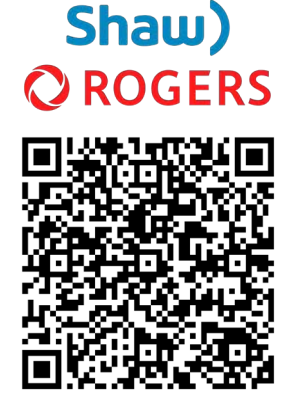

https://support.shaw. ca/t5/internetarticles/ how-to-connect-2-4-ghzdeviceswithout-disablingband-steering/ta-p/37438

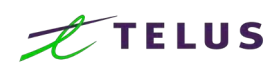

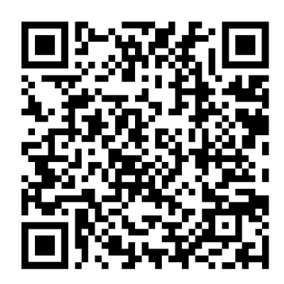

https://telus.com/en/ support/article/smartdevice-troubleshooting

Other Internet Providers

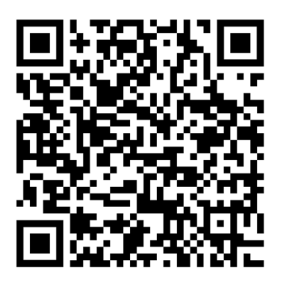

https://support.lifx. com/hc/en-us/ articles/14508926455575-Issues-Adding-New-Devices

### **STEP 3** Generate a token

| Log in to the LIFX                 | Applications                                                       | Personal access tokens                                                                                                    |
|------------------------------------|--------------------------------------------------------------------|----------------------------------------------------------------------------------------------------|
| website                            | You have authorized the following applications to use your account | t Settings                                                                                                    |
|                                    |                                                                    | Devices                                                                                                    |
| TERMINAL PROPERTY                  | <b>~</b>                                                           | Sign out                                                                                                    |
|                                    | LIFX for iOS and Android by LIFX Inc.                              |                                                                                                    |
|                                    | Approved by you on 15 May 2024, 13:20                              |                                                                                                    |
|                                    | https://lifx.co                                                    |                                                                                                    |
|                                    | Visit your devices to:                                             | Evample of a taken                                                                                                    |
|                                    | Remove devices from your account                                   | באמוזוטופ טו מ נטאפוז                                                                                                    |
|                                    | MANAGE DEVICES                                                     | Copy your token and keep it safe.                                                                                                    |
|                                    | Visit account settings to:                                         | contrasts of the tage of the tage of the tage of the tage of the tage of the tage of the tage of the tage of the tage of the tage of the tage of the tage of the tage of the tage of the tage of the tage of the tage of tage of tage |
| https://cloud.lifx.<br>com/sign_in | Update your email or location     Manage your account              | You will not be able to retrieve the token after leaving or<br>reloading this page.                                                                                                    |
|                                    | ACCOUNT SETTINGS                                                   |                                                                                                    |
|                                    |                                                                    |                                                                                                    |

- 1. Login to the LIFX website using the QR Code provided.
- 2. Click the drop-down menu at the top right corner of the screen, click **Personal access token** as shown in the image above.
- 3. Click Generate new token.
- 4. COPY and SAVE your token somewhere for later use.

# **STEP 4** Access the Gamma AQHI Script

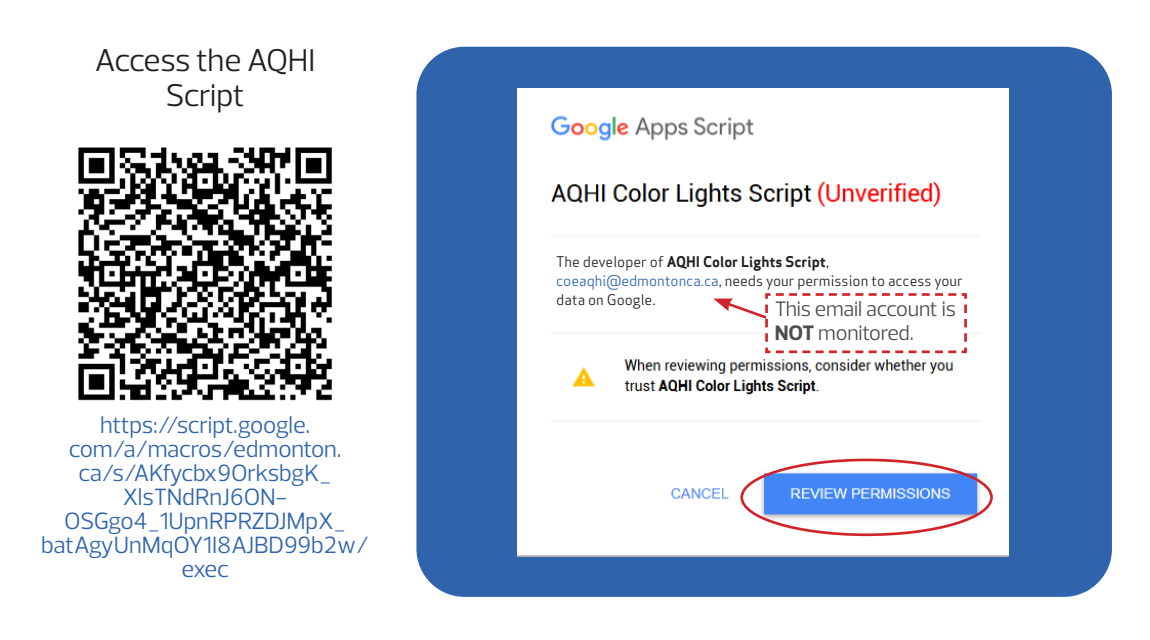

Use the QR Code or the link to **navigate to the City of Edmonton AQHI script**.

- 1. Click **Review Permissions**.
- 2. Log in with a Google account or create one.
- 3. Click **Continue** for signing in to AQHI colour light script.
- 4. Click **Allow** to give access to the script.

# **STEP 5** Set up your AQHI Script

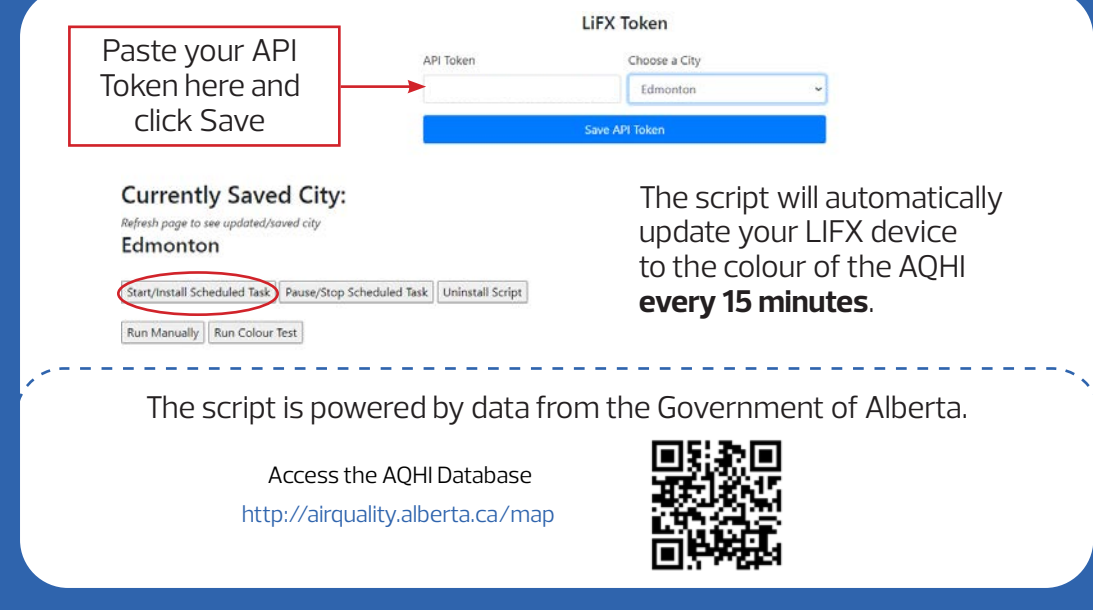

Follow the steps below to install the AQHI script into your LIFX lighting device:

- 1. Paste the token you generated in Step 3 into the API Token field.
- 2. Choose your municipality from the drop-down menu.
- 3. Press **Save API Token**. Refresh the page.
- 4. Press **Start/Install Scheduled Task** to install the script.

# **ADDITIONAL INFORMATION**

### **Run Manually**

This feature will cause an immediate update of the AQHI status without having to wait 15 minutes.

 Start/Install Scheduled Task
 Pause/Stop Scheduled Task
 Uninstall Script

 Run Manually
 Jun Colour Test

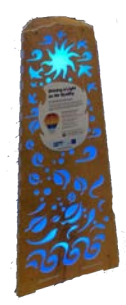

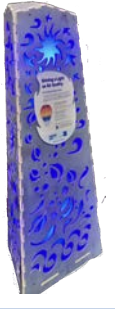

### **Run Colour Test**

This feature will cycle through and display the various AQHI colours.

Start/Install Scheduled Task Pause/Stop Scheduled Task Uninstall Script

### Pause/Stop Scheduled Task

This feature will prevent the lighting device from automatically updating.

Start/Install Scheduled Task Pause/Stop Scheduled Task Uninstall Script

 Run Manually
 Run Colour Test

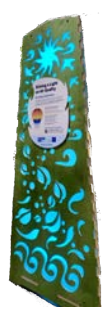

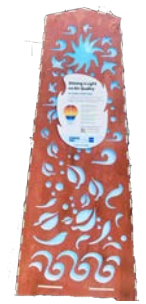

### **Uninstall Script**

This feature will remove the script from your Google account.

Start/Install Scheduled Task Pause/Stop Scheduled Task Uninstall Script

 Run Manually
 Run Colour Test

### TROUBLESHOOT

If you are having trouble with your AQHI device set up, please visit the link attached for detailed instructions, additional information, and resources.

https://edmonton.ca/sites/default/files/publicfiles/AQHILightBulb-SetupGuide.pdf

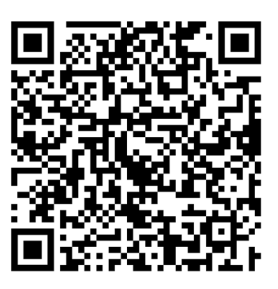

### **MEASUREMENT SCALE**

The light bulb changes colour according to the Alberta AQHI. The AQHI is a scale designed to help Edmontonians understand what air quality means to their health.

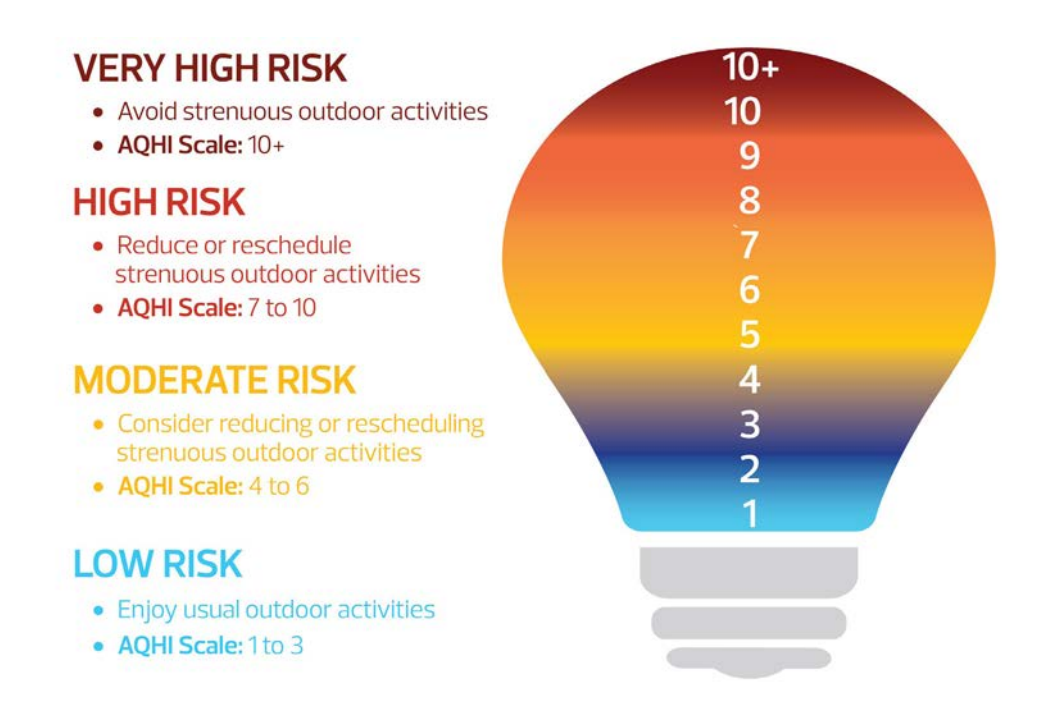

Note: The light bulb displays only a single colour at a time. The exact colour of your light bulb may differ based on the model you use.

# DISCLAIMER

The City of Edmonton expressly disclaims any and all warranties of any kind, express or implied, including, without limitation the warranties of design, merchantability, fitness for a particular purpose or intellectual property rights of third parties, for the Air Quality Health Index (AQHI) light bulb setup or this setup guide.

The City of Edmonton does not own, operate or have any control over any of the components, either physical or technological, of the AQHI light bulb setup, and therefore is unable to provide users with any service or support, including technical support for the device itself, connected components or the setup process for the device for any purpose. This guide is provided "as is" and solely for the convenience of the individual seeking to set up an AQHI light bulb for their own purposes. This setup makes use of third-party technology, where these third parties may collect and use your personal information, and users are encouraged to carefully read all terms of use, warranties and other documentation provided by each party, including, but not limited to LIFX, your network provider and Google.

By completing this setup, users of this guide and the supporting technology voluntarily accept all risks and responsibilities, and release the City of Edmonton from all liability.